# **DSP840 Quick Start Instruction**

## **1. INSTALLATION**

- A. If you could get the power source DC 12V from the computer(POS system), you might use the enclosed "Power Plug Cable" pack.
  - 1. Turn off the power of the computer(POS system).
  - 2. Connect the power plug cable with the power source(DC 12V) inside the computer(POS system) and secure the RCA jack bracket on the rear panel of the computer(POS system).
  - 3. Remove screws to open the bottom cover of the base stand of the DSP840 to find the interface board inside.
  - 4. Connect the RCA jack with the DC power jack on the DSP840 receptacle by using the RCA plug--DC plug adaptor cable.
  - 5. Connect the DB25(female) connector with "Interface cable for computer" to the computer(POS system).
  - 6. Connect the DB9(male) connector with "Interface cable for printer"(optional) to the aux-device(printer) when you need this optional printer feature.
  - 7. Mount the bottom cover of the base stand.
  - 8. Turn on the power of the computer(POS system). The display will be ON.
- B. If you are using the external power-supply adaptor DC 12V(Option).
  - 1. Turn off the power of the computer(POS system).
  - 2. Remove screws to open the bottom cover of the base stand of the DSP840 to find the interface board inside.
  - **3.** Connect the D-sub 25 pin connector with "Interface cable for computer" to the computer(POS system).
  - 4. Connect the power supply unit with the DC power jack on the DSP840 receptacle.
  - 5. Connect the DB9(male) connector with "Interface cable for printer"(optional) to the aux-device(printer) when you need this optional printer feature.
  - 6. Mount the bottom cover of the base stand.
  - 7. Turn on the computer(POS system) and the power supply unit. The display will be ON.

# 2. PIN ASSIGNMENT

A. DB-25(female) pin

6

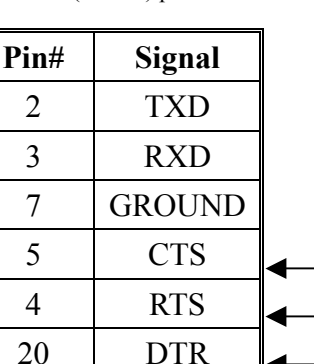

DSR

B. DB-9(male) pin

|   | Pin# | Signal |  |  |  |  |  |
|---|------|--------|--|--|--|--|--|
|   | 2    | RXD    |  |  |  |  |  |
|   | 3    | TXD    |  |  |  |  |  |
|   | 5    | GROUND |  |  |  |  |  |
| • | 7    | RTS    |  |  |  |  |  |
| • | 8    | CTS    |  |  |  |  |  |
|   | 6    | DSR    |  |  |  |  |  |
|   | 4    | DTR    |  |  |  |  |  |

C. Dummy Plug(WAS-1563) D. DC power jack

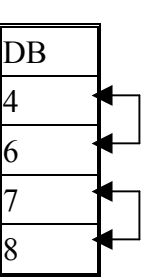

| Pin#   | Signal |  |  |  |  |  |
|--------|--------|--|--|--|--|--|
| Center | +12VDC |  |  |  |  |  |
| Outer  | GROUND |  |  |  |  |  |

Note: Dummy Plug put on the aux-device (printer) connector is to do handshaking while aux-device(printer) did not exist. If you want to connect the aux-device printer, remove the Dummy Plug

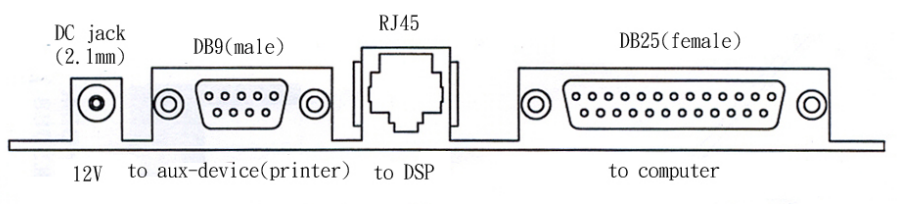

I/O Interface Board inside Base Stand

# 3. DIP SWITCH SETTING

DSP840 has memory to keep your setting.

| SW1~3  | 3 | 2  | 1   | Baudrate setting                                             | SW4~7 | 7 | 6 | 5 | 4 | National Character set |
|--------|---|----|-----|--------------------------------------------------------------|-------|---|---|---|---|------------------------|
|        | 0 | 0  | 0   | 19.2K                                                        |       | 0 | 0 | 0 | 0 | U.S.A.                 |
|        | 0 | 0  | 1   | 9.6K                                                         |       | 0 | 0 | 0 | 1 | France                 |
|        | 0 | 1  | 0   | 4.8K                                                         |       | 0 | 0 | 1 | 0 | Germany                |
|        | 0 | 1  | 1   | 2.4K                                                         |       | 0 | 0 | 1 | 1 | U.K.                   |
|        | 1 | 0  | 0   | 1.2K                                                         |       | 0 | 1 | 0 | 0 | Denmark I              |
|        | 1 | 0  | 1   | 600                                                          |       | 0 | 1 | 0 | 1 | Sweden                 |
|        | 1 | 1  | 0   | 38.4K                                                        |       | 0 | 1 | 1 | 0 | Italy                  |
|        | 1 | 1  | 1   | 19.2K                                                        |       | 0 | 1 | 1 | 1 | Spain                  |
| SW8    | 0 | St | tar | t-Up settings from memory                                    |       | 1 | 0 | 0 | 0 | Japan                  |
|        | 1 | St | tar | rt-Up settings from DIP SW1~7 setting, also keep into memory |       | 1 | 0 | 0 | 1 | Norway                 |
| SW9,10 | 9 | 1( | )   | Command Group                                                |       | 1 | 0 | 1 | 0 | Denmark I              |
|        | 0 | 0  |     | Automatic Command Group Recognition                          |       | 1 | 0 | 1 | 1 | East Europe            |
|        | 1 | 0  |     | GROUP A (DSP800 command sets)                                |       | 1 | 1 | 0 | 0 | Russian                |
|        | 0 | 1  |     | GROUP B (DM-D210 command sets)                               |       | 1 | 1 | 0 | 1 | Hebrew                 |
|        | 1 | 1  |     | GROUP C (CD5220 command sets)                                |       | 1 | 1 | 1 | 0 | Greek                  |
|        |   |    |     |                                                              |       | 1 | 1 | 1 | 1 | U.S.A.                 |

#### <u>Remark:</u>

- A. 0 means DIP switch is at OFF position.
  - 1 means DIP switch is at ON position.
- B. SW8 setting
  - 1. When SW8 is set to ON "1" position, the DSP840 would start up under the DIP switch setting conditions of Baud-Rate and Character-Set from SW1~7, and also these DIP switch setting conditions would be kept into memory of DSP840.
  - 2. When SW8 is set to OFF "0" position, the DSP840 would start up under the conditions of Baud-Rate and Character-Set from its memory.
- C. You must turn off the DSP840 power supply when you are doing DIP Switch Setting.
- D. Command Group for SW9,10. Please refer to paragraph 7 for Command Group.

### ATTENTION:

When the Command Group DIP Switch 9,10 is set in "Automatic Command Group Recognition" mode (SW9,10 at OFF/OFF position) and you found you have display message-loss problem due to display output too slow, you can change the SW9,10 setting to the correct Command Group (Group A or Group B or Group C) you are using. This will solve the problem.

For more details, please refer to the Operation Manual included on the CD.